## First Time User Tutorial

Go to <u>www.ramsrent.com</u>, click the "Login" button and notice the "First Time Users" section to the right of the screen.

| What is RAMSrent? Prop<br>Property Management Solutions                                         | erty Lister Resident Application Get Started Pay Your Rent |
|-------------------------------------------------------------------------------------------------|------------------------------------------------------------|
| Tenants Pay your Rent                                                                           | First Time Users                                           |
| Login to RAMSrent                                                                               | Search Here                                                |
| Email :                                                                                         | First Name :                                               |
| Password :                                                                                      | Last Name :                                                |
| Login Forgot Password? Problems?                                                                | Search                                                     |
| Note: Passwords are case sensitive!                                                             | If you are a first time user and need help click here.     |
| Get Started About Us Testimonials FAG                                                           | Qs                                                         |
| Automatic Rent Collection Online Tenant Application EULA<br>Hosting Agreement                   | Privacy Policy Password Policy PCI Compliance              |
| Copyright © 2013 Paul Enterprises, LLC All Rights Reserved.<br>Website by Paul Consulting Group | VISA VeriCheck FAA A PayPal                                |

Type your first and last name in the spaces provided and click "Search."

## First Time Users Search Here First Name : Last Name :

Search

Next, click the drop-down menu and select your property management company.

| Property Management Solutions      | What is RAMSrent?       | Property Lister  | Resident Application | Get Started    | LOGIN<br>Pay Your Rent |
|------------------------------------|-------------------------|------------------|----------------------|----------------|------------------------|
| First Time Users                   |                         |                  |                      |                |                        |
| Choose your property management of | ompany : Select your Pr | operty Managemen | •                    |                |                        |
|                                    |                         |                  |                      |                |                        |
|                                    | Continue                |                  |                      |                |                        |
|                                    |                         |                  |                      |                |                        |
|                                    |                         |                  |                      |                |                        |
|                                    |                         |                  |                      |                |                        |
|                                    |                         |                  |                      |                |                        |
|                                    |                         |                  |                      |                |                        |
| Get Started About Us               | Testimonials            | FAQs             |                      |                |                        |
| Online Rent Payment Online Re      | sident Application El   | II A Privacy Po  | licy Password Policy | PCI Compliance | Hosting Agreement      |

Once you have chosen your property management company, click "Continue."

| First Time Users                     |             |
|--------------------------------------|-------------|
| Choose your property management comp | any : PEI 🔹 |
|                                      |             |
|                                      |             |
| Conti                                | nue         |
|                                      |             |

Choose your monthly rent amount. An incorrect selection will disable your account.

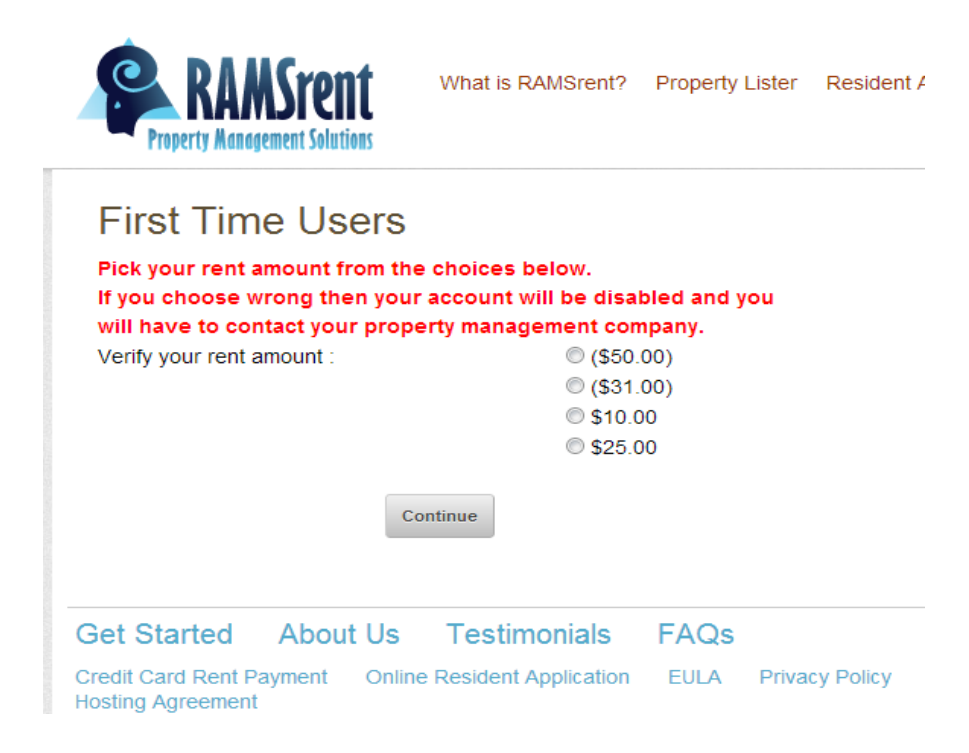

Once you have selected your rent amount, click "Continue."

Type your email address in the space provided and click "Submit."

| First Time User - Test User                                                                                                    |                                                  |
|----------------------------------------------------------------------------------------------------|--------------------------------------------------|
| Enter Your ACTUAL Email Address Here Email :                                                                                                    |                                                  |
| If this email address is correct, press Submit.<br>A password will be emailed to this address.<br>Use this password to login as an existing user.                     |                                                  |
| Submit Return to Login                                                                                                    |                                                  |
| Identity theft is a Federal crime. Anyone who intentionally<br>defrauds RAMSrent by using the identity or email of<br>another use is breaking the law.                |                                                  |
| Get Started         About Us         Testimonials         FAQs           Rent Payment Portal         Online Application         EULA         Privacy Policy         I | Password Policy PCI Compliance Hosting Agreement |
| Copyright © 2013 Paul Enterprises, LLC All Rights Reserved.<br>Website by Paul Consulting Group                                                                       | VISA Vericheck FAA A PayPal<br>Partner           |

We will email you a password to login as a user.

| First Time User - Test Us                                                                                                    |
|----------------------------------------------------------------------------------------------------|
| Enter Your ACTUAL Email Address Here Email :                                                                                                    |
| shelby@ramsrent.com                                                                                                    |
| If this email address is correct, press Submit.<br>A password will be emailed to this address.<br>Use this password to login as an existing user. |
| Submit Return to Login                                                                                                    |
| Identity theft is a Federal crime. Anyone who intentionally                                                                                       |
| defrauds RAMSrent by using the identity or email of                                                                                               |
| another use is breaking the law.                                                                                                    |

You will receive an email similar to the one below. Your temporary login password will appear below your login email address.

|   | Your RAMSrent.com Password:                                                                                                    |
|---|----------------------------------------------------------------------------------------------------|
| 1 | Your log in email address is johndoe87@aol.com                                                                                                    |
| 7 | Your Password is: cdabfba0                                                                                                    |
|   | To pay your bill online, simply go to: <u>http://www.ramsrent.com/default.aspx</u> and login as an Returning User. Enter your ema<br>address and your password and click 'Login'. Once you have logged in, you will see your listing of Bills. Click the 'Pay Now'<br>button to pay your bill. |
|   | This is an auto generated email, please do not respond to this email address.                                                                                                    |
|   | Thank you for using www.RAMSrent.com                                                                                                    |

Go back to <u>www.ramsrent.com</u> and type in your email address and temporary login password in the spaces provided. Click "Login" to continue.

| What is RAMSrent? What is RAMSrent?                                    | Property Lister Resident Application Get Started LOGIN<br>Pay Your Rent |
|------------------------------------------------------------------------|-------------------------------------------------------------------------|
| Tenants Pay your Rent                                                  | First Time Users                                                        |
| Login to RAMSrent                                                      | Search Here                                                             |
| Email :<br>testuser@ramsrent.com                                       | First Name :                                                            |
| Password :                                                             | Last Name :                                                             |
| Login Forgot Password? Problems?                                       | Search                                                                  |
| Note: Passwors, are case sensitive!                                    | If you are a first time user and need help click here.                  |
| Get Started About Us Testimonials                                      | FAQs                                                                    |
| Credit Card Rent Payment Online Resident Application Hosting Agreement | EULA Privacy Policy Password Policy PCI Compliance                      |

You will then be prompted to create your own personal password to use to login in the future. Make sure it is at least six characters in length and click "Save."

| your password na                                 | s expired                                                                                                    |
|--------------------------------------------------|----------------------------------------------------------------------------------------------------|
| For PCI compliance<br>the first time yo<br>combi | ("security"), your password must be changed<br>to login. We recommend that you use a<br>ination of letters and numbers. |
| * indicates required                             | fields                                                                                                    |
| * New Password :                                 | •••••                                                                                                    |
| * Confirm Password                               | : •••••                                                                                                    |
| )                                                | Save Cancel                                                                                                    |
|                                                  |                                                                                                    |

Next, a user agreement will appear. Click "I Accept" to continue.

| RAMSrent™<br>End-User License Agreement                                                                                                    | × |
|----------------------------------------------------------------------------------------------------|---|
| IMPORTANT-READ CAREFULLY: This End-User License Agreement ("EULA") is a legal agreement between you (either an individual or a single legal entity) and the manufacturer ("Manufacturer") of the software system named ("RAMSrent™"). The SOFTWARE includes the RAMSrent™ software and website ("Site"), and may include associated media, printed materials, "online," or electronic documentation and Internet based services.                                                                                                    |   |
| Prior to using the SOFTWARE, please read these terms and conditions. At any time and from time to time, the Manufacturer may modify the terms and conditions of access and use of the SOFTWARE. Accordingly, please continue to review these terms and conditions of service whenever accessing or using the SOFTWARE. Any terms and conditions proposed by you which are in addition to or which conflict with these terms and conditions of service are hereby rejected by Paul Enterprises, LLC and shall be devoid of all force and effect allowed by applicable law. |   |
| By accessing or otherwise using the SOFTWARE, you agree to be bound by the                                                                                                    | - |
| By selecting the "I ACCEPT" button below you hereby                                                                                                    |   |
| agree to all terms contain within the EULA.                                                                                                    |   |
|                                                                                                    |   |

Congratulations! You have successfully logged in to RAMSrent and are now able to pay your rent online!

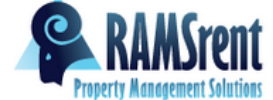

| Payment 🥹   | Welcome                                                                                                    |                           |            |         |            |  |
|-------------|----------------------------------------------------------------------------------------------------|---------------------------|------------|---------|------------|--|
| Maintenance | Nice to see you again, Test User.                                                                                                    |                           |            |         |            |  |
| My Profile  | Vinere's Rocky? Wir                                                                                                    | 13100.00!                 |            |         |            |  |
| Follow Us!  | We would like to say "THANK YOU" to all of our residents who pay their rent through RAMSrent. Therefore we<br>are taking a portion of our advertising revenues and giving them back to our users. You can win \$100.00 by<br>playing the "Where is Rocky Game" in your RAMSVault . Have fun and good luck. |                           |            |         |            |  |
| RAMSvault   | Note: Partial payments are not allowed in RAMSrent.                                                                                                    |                           |            |         |            |  |
|             | Bills                                                                                                    |                           |            |         |            |  |
|             | Your current balance of                                                                                                    | : \$10.00 is due on : 8/1 | /2013      |         |            |  |
|             | Auto Bill Pay Is Off                                                                                                    |                           |            |         |            |  |
|             | User, Test<br>House - 5056 Easy Stre                                                                                                    | eet                       |            |         |            |  |
|             |                                                                                                    |                           |            |         |            |  |
|             | ●Not Paid ○Pa                                                                                                    | id OVoid                  |            |         |            |  |
|             | Bill Number                                                                                                    | Due Date 🔺                | Amount Due |         |            |  |
|             | 145559                                                                                                    | 8/1/2013                  | \$10.00    | Pay Now | Print Bill |  |
|             | 145560                                                                                                    | 9/1/2013                  | \$10.00    | Pay Now | Print Bill |  |
|             | 145561                                                                                                    | 10/1/2013                 | \$10.00    | Pay Now | Print Bill |  |
|             | 145562                                                                                                    | 11/1/2013                 | \$10.00    | Pay Now | Print Bill |  |
|             | 145563                                                                                                    | 12/1/2013                 | \$10.00    | Pay Now | Print Bill |  |